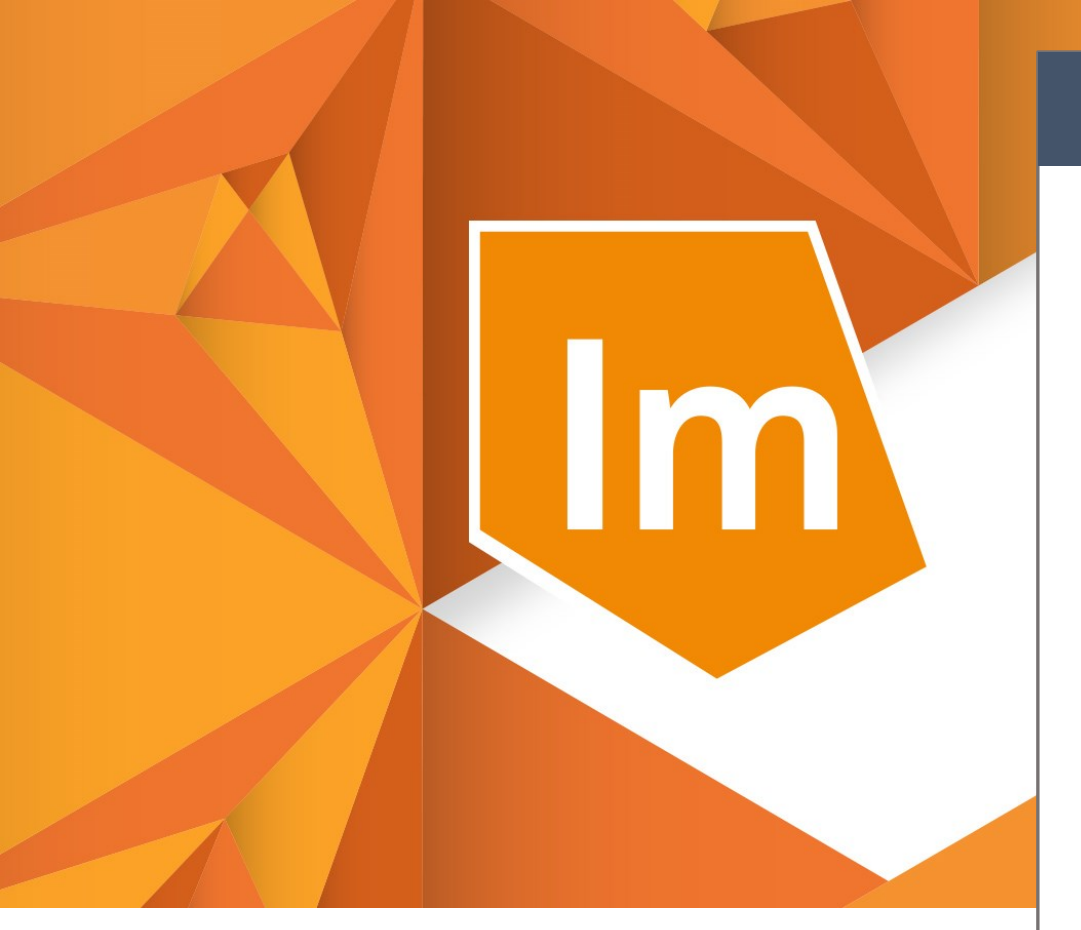

# ERDAS IMAGINE®2018

Quick Installation Guide & License Activation

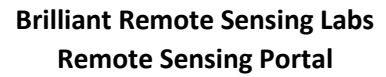

www.remote-sensing-portal.com

https://www.facebook.com/BRSLabs/

Hexagon Geospatial www.hexagongeospatial.com

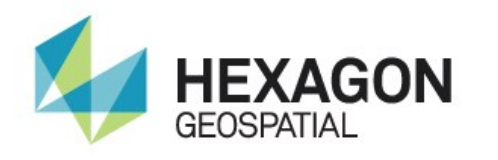

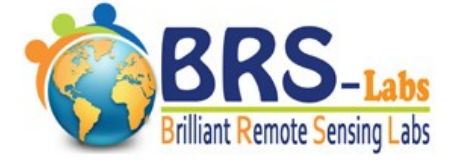

# **ERDAS Imagine Quick Installation Guide**

This quick guide will guide you through downloading, installing, and licensing ERDAS Imagine 2018.

#### First, downloading and installing Foundation 2016:

1- Download Foundation 2016 from the following link:

https://download.hexagongeospatial.com/downloads/imagine/erdas-foundation-2016

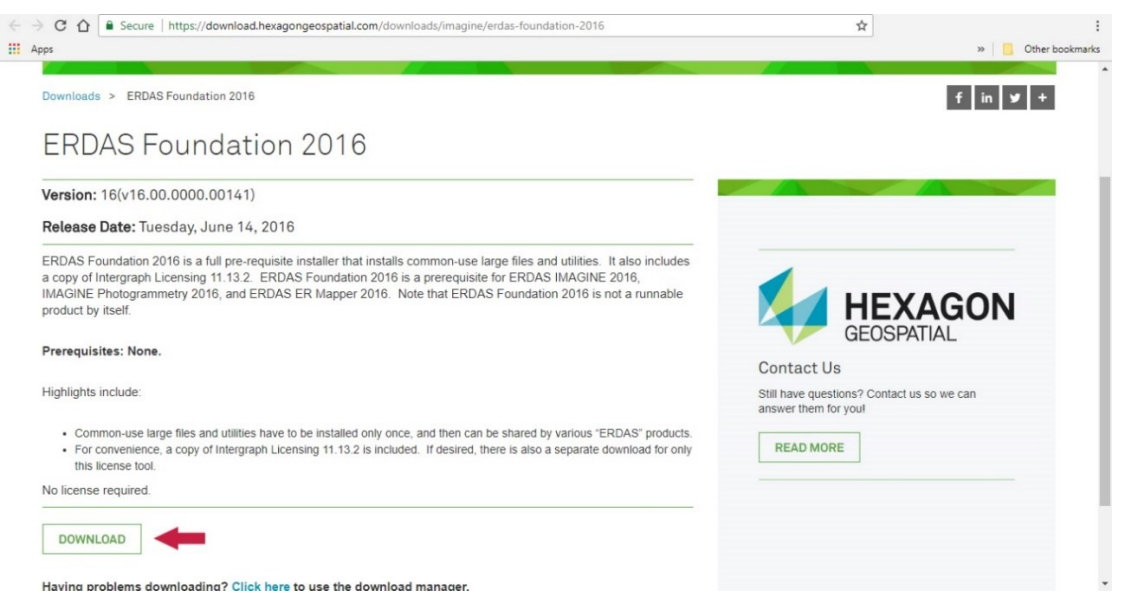

- 2- Unzip or extract the downloaded file to a temporary directory keep it short: "C:\temp" is a good place, and then open the extracted folder.
- 3- Double click on file "dotNetFx40\_Full\_x86\_x64.exe" to install it in case you do not have it already installed on your windows, then follow the installation instructions to complete setup.

| Microsoft .NET Framework | 4 Setup                                             | - • ×  |
|--------------------------|-----------------------------------------------------|--------|
|                          | Installation Is Complete                            |        |
| .INE I                   | Check for more recent versions on <u>Windows Up</u> | date.  |
|                          |                                                     |        |
|                          |                                                     | Finish |

4- Double click on file "setup.exe" and follow the installation instructions.

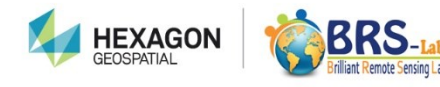

| Name                      | Date modified      | Туре                 | Size        |   |   |
|---------------------------|--------------------|----------------------|-------------|---|---|
| ms                        | 11-May-18 6:33 PM  | File folder          |             |   |   |
| nl                        | 11-May-18 6:33 PM  | File folder          |             |   |   |
| no                        | 11-May-18 6:33 PM  | File folder          |             |   |   |
| pl                        | 11-May-18 6:33 PM  | File folder          |             |   |   |
| pt                        | 11-May-18 6:33 PM  | File folder          |             |   |   |
| Repository                | 11-May-18 6:33 PM  | File folder          |             |   |   |
| ro                        | 11-May-18 6:33 PM  | File folder          |             |   |   |
| - ru                      | 11-May-18 6:33 PM  | File folder          |             |   |   |
| th                        | 11-May-18 6:33 PM  | File folder          |             |   |   |
| tr                        | 11-May-18 6:33 PM  | File folder          |             |   |   |
| vi                        | 11-May-18 6:33 PM  | File folder          |             |   |   |
| zh                        | 11-May-18 6:33 PM  | File folder          |             |   |   |
| zh-HK                     | 11-May-18 6:33 PM  | File folder          |             |   |   |
| zh-TW                     | 11-May-18 6:33 PM  | File folder          |             |   |   |
| AUTORUN                   | 10-May-16 3:17 PM  | Setup Information    | 1 KB        |   |   |
| Background                | 11-Sep-14 5:56 PM  | PNG File             | 55 KB       |   |   |
| Background-120dpi         | 11-Sep-14 5:56 PM  | PNG File             | 50 KB       |   |   |
| 🔀 dotNetFx40_Full_x86_x64 | 06-Jun-13 10:11 AM | Application          | 49,268 KB ┥ | - |   |
| Producer                  | 10-May-16 1:58 PM  | lcon                 | 283 KB      |   |   |
| ReadMe1st                 | 11-Sep-14 7:01 PM  | Text Document        | 1 KB        |   |   |
| 📑 Setup                   | 19-Apr-16 11:14 AM | Application          | 146 KB ┥    | - |   |
| Setup.exe.config          | 10-May-16 3:17 PM  | CONFIG File          | 2 KB        |   |   |
| 💰 Setup                   | 08-Oct-14 4:30 PM  | VBScript Script File | 16 KB       |   |   |
|                           |                    |                      |             |   | F |

### Second, downloading and installing ERDAS Imagine 2018:

5-Download ERDAS Imagine 2018 from this link:

https://download.hexagongeospatial.com/en/downloads/imagine/erdas-imagine-2018

- 6- Unzip or extract the downloaded file to a temporary directory then open the extracted folder.
- 7- Double click on file "setup.exe" and follow the installation instructions.

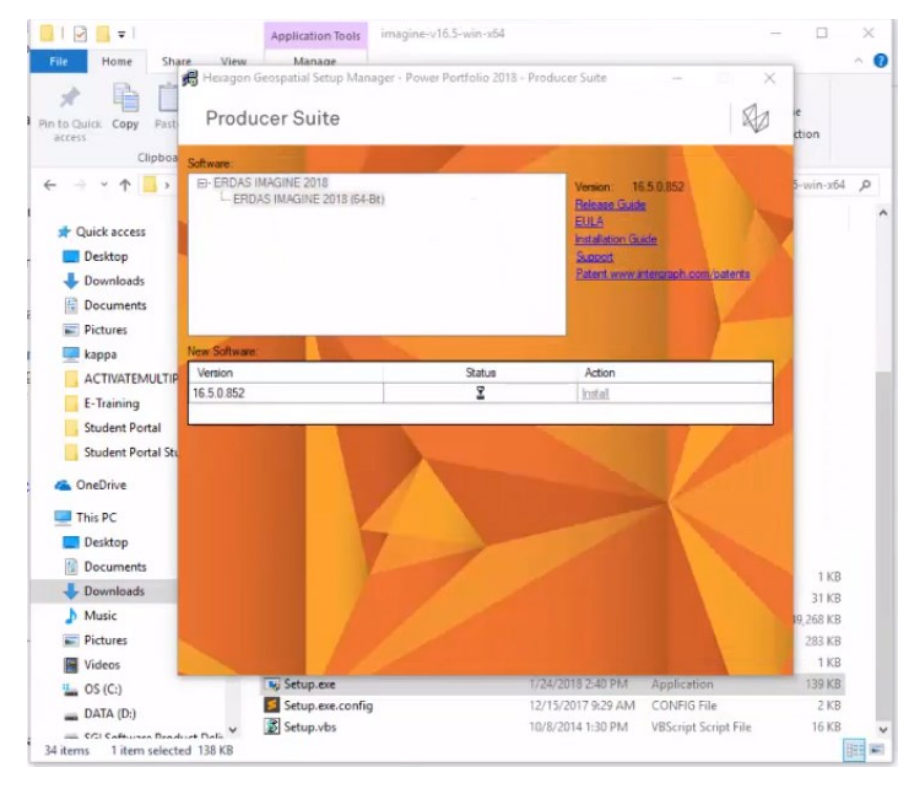

8- Now you have ERDAS Imagine installed on your computer.

liant Remote Sensing Labs

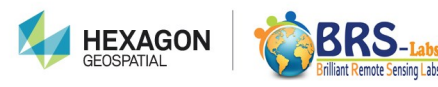

### Third, Download the "ERDAS IMAGINE Remote Sensing Example Data":

In case you haven't downloaded it yet. This dataset will be used in the practical tasks of your courses and exams. Its link is:

https://download.hexagongeospatial.com/downloads/imagine/erdas-imagine-remote-sensingexample-data

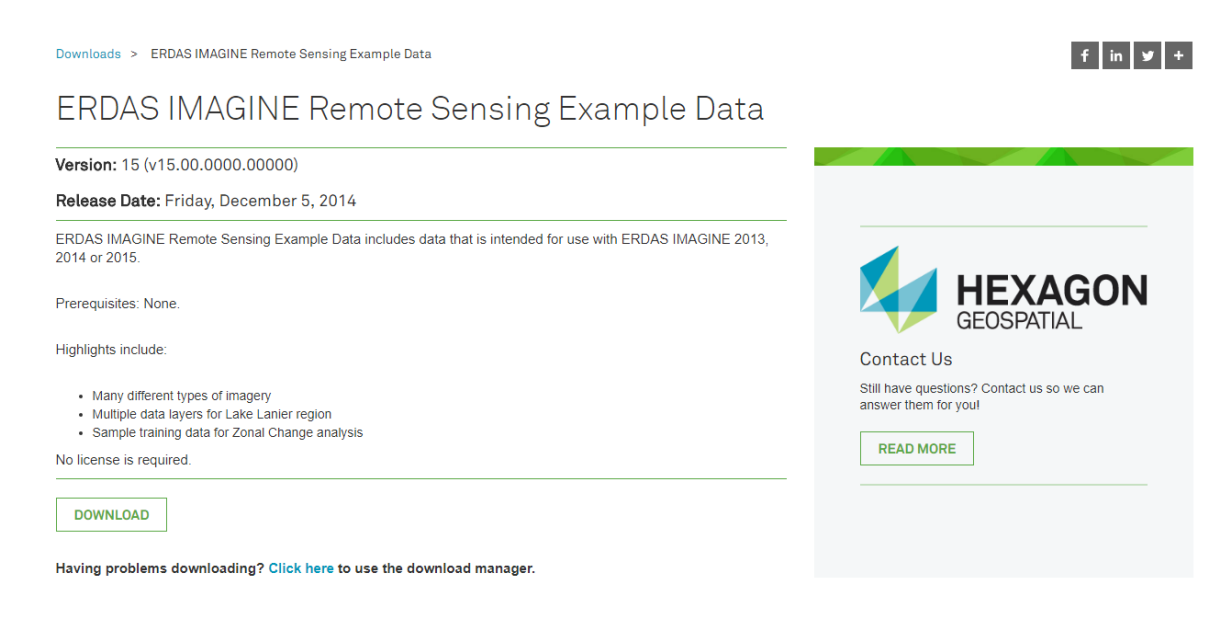

In the following pages you will find the simple steps for

**ERDAS Imagine License Activation** 

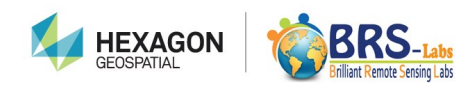

## **ERDAS Imagine License Activation ID**

There are two ways to activate your free educational license, which you will get from the **Remote Sensing Portal**.

#### The First Way:

1- Directly after you installing ERDAS Imagine 2018, and after opening it from Start menu. This window will appear.

| -    | Welcome to the Hexagon<br>Geospatial licensing wizard.                                                                                          |
|------|----------------------------------------------------------------------------------------------------|
|      | This wizard will help you to install license keys on your<br>computer. Please enter the required information below to<br>license this software. |
|      | Concurrent License Server                                                                                                    |
|      | Port number:                                                                                                    |
|      | Node Locked Activation ID                                                                                                    |
|      | N_3728-4543-4008-4966-6462-754-22326-404E                                                                                                    |
| ta . | Click the link below to get an Activation ID:<br>https://hexagongeospatial.force.com/licensingportal                                            |

2- Select the second choice "Node Locked Activation ID". Then "copy" the Activation code sent to you by Remote Sensing Portal and "Paste" it in the text box shown in the previous image, then press Next. The following window will appear, please read the instructions written in this window carefully.

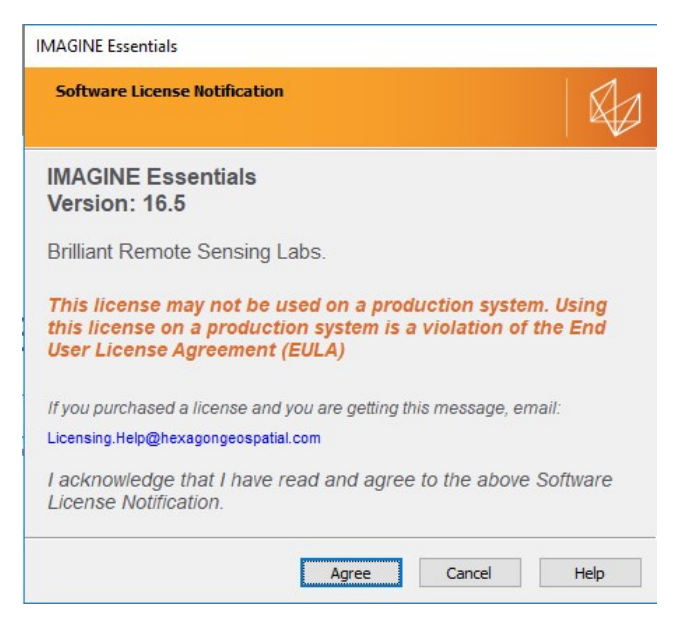

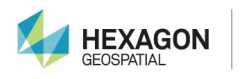

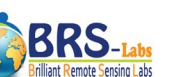

3- Click "**Agree**" to continue and wait for the ERDAS Imagine window to open.

| 5 (a) A → 2 → 2 → 2 → 2 → 2 → 2 → 2 → 2 → 2 → |                              |                      |                                                                                                    |                                                                                                    |  |  |  |
|-----------------------------------------------|------------------------------|----------------------|----------------------------------------------------------------------------------------------------|----------------------------------------------------------------------------------------------------|--|--|--|
| File Home Manage Data                         | Raster Vector                | Terrain Toolbox Help |                                                                                                    | Login to Smart M.App 🗠 💡                                                                                                    |  |  |  |
| Contents<br>Metadata<br>Information           | Cot<br>Copy<br>Paste<br>Edit | Reset<br>2:2 Extent  | a Link Equalize<br>v Views * Scales<br>N Align North *<br>Swipe *<br>Clear View *<br>View v<br>View v<br>N Align North *<br>Swipe *<br>Clear View v<br>View v<br>View v<br>N K Equalize | Imation     Imation     Imation |  |  |  |
| Contents #                                    | × 2D View #1                 |                      |                                                                                                    | 8 🛆 🔒 🕂 ×                                                                                                    |  |  |  |
| ₽ ₽ 2D View #1 Background                     | ۲                            |                      |                                                                                                    |                                                                                                    |  |  |  |
| Retriever 4                                   | ×                            |                      |                                                                                                    |                                                                                                    |  |  |  |
|                                               |                              |                      |                                                                                                    |                                                                                                    |  |  |  |
|                                               |                              |                      |                                                                                                    | 190.00 (CCM0                                                                                                    |  |  |  |

4- Congratulations. Now You Have ERDAS Imagine working till the end of the license duration. Each license is valid for one month starting from day 1 to day 30 of every month. Based upon your course duration you may request another license.

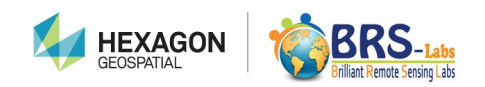

### The Second Way:

1- After installing ERDAS Imagine 2018 and Foundation 2016 on your system. Open the "Hexagon Geospatial License Administration" from your start menu.

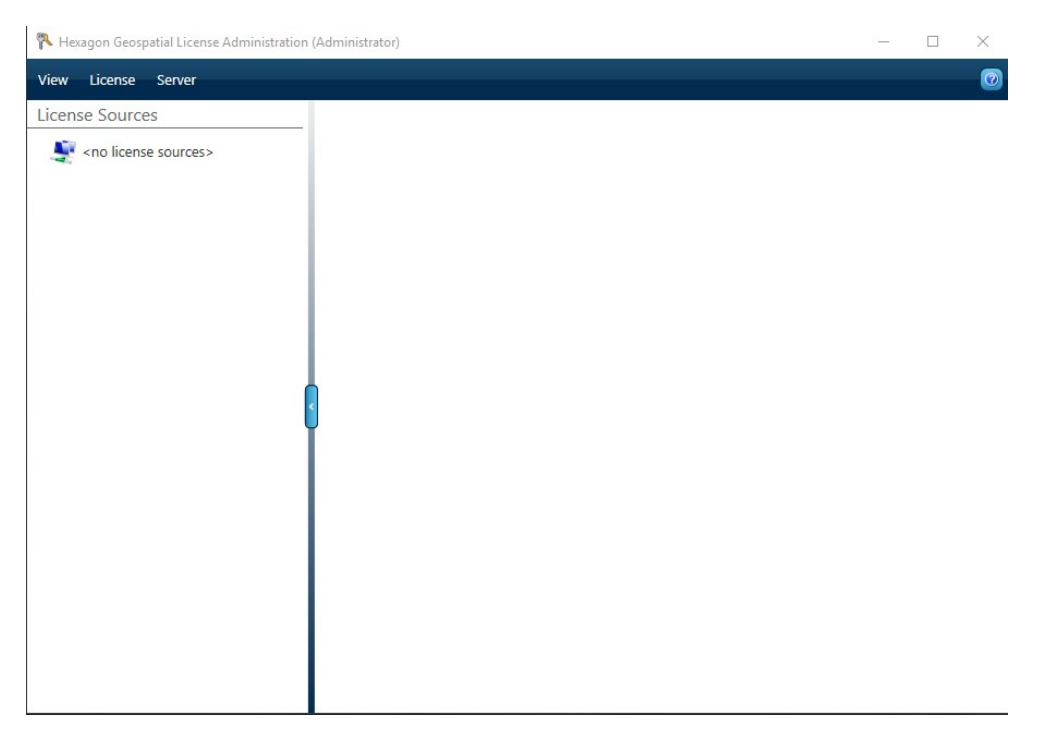

2- Click "License". Then "Activate License(s)".

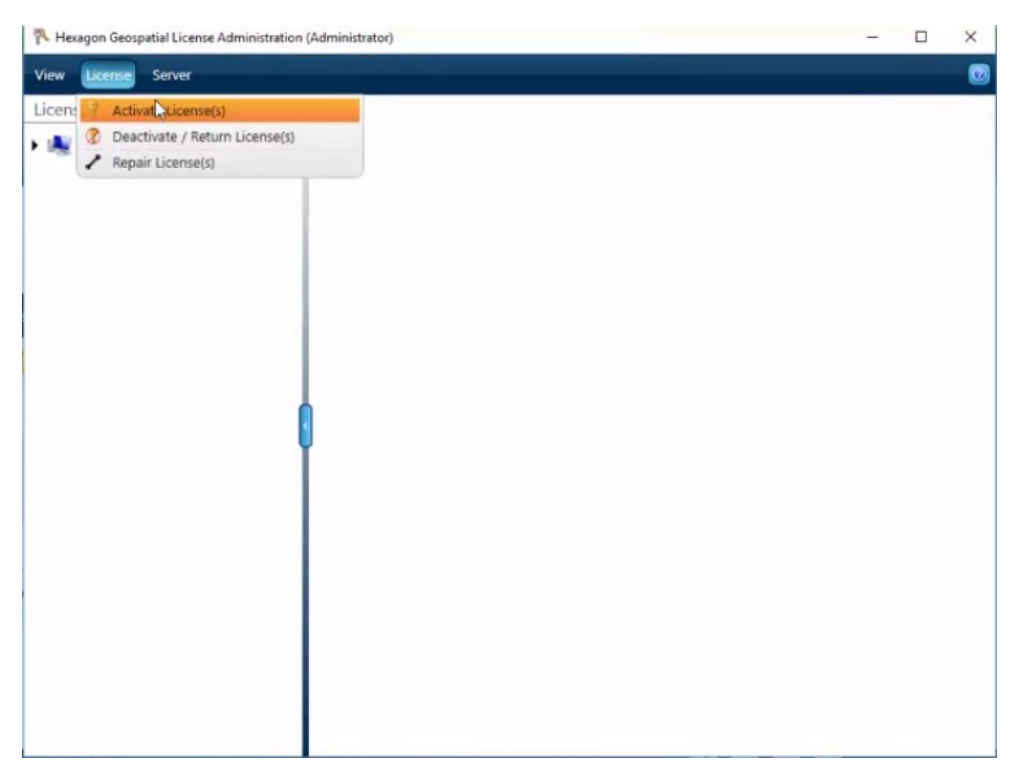

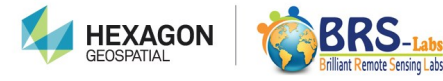

3- This window will appear. Click "Add" and then "copy" the license activation code you get from Remote Sensing Portal by Email.

| 🐴 Hexagon Geospa | tial License Administratio | n (Administrat | or)        |                 |                                       |               |        | - 0 | × |
|------------------|----------------------------|----------------|------------|-----------------|---------------------------------------|---------------|--------|-----|---|
| View License     | Server                     |                |            |                 |                                       |               |        |     | 0 |
| License Source   | Activate Licenses          |                |            |                 |                                       |               | ×      |     |   |
| ) 🕌 SETH3420 (   | Product Name               | Version        | Expiration | License<br>Type | Total<br>Licenses on<br>Activation ID | Activation ID | Status |     |   |
|                  |                            |                |            |                 |                                       |               |        |     |   |
|                  |                            |                |            |                 |                                       |               |        |     |   |
|                  |                            |                |            |                 |                                       |               |        |     |   |
|                  |                            |                |            |                 |                                       |               |        |     |   |
|                  |                            |                |            |                 |                                       |               |        |     |   |
|                  |                            |                |            |                 |                                       |               |        |     |   |
|                  |                            |                |            |                 |                                       |               |        |     |   |
|                  |                            | Add.           | Remove     | Browse File_    | Activate                              | Close         |        |     |   |
|                  |                            |                |            |                 |                                       |               |        |     |   |

4- Click "Paste" in the text box titled "Activation ID:" then click "OK".

| 🔁 Hexagon Geospatial License Administr | ation (Administrator) | - | × |
|----------------------------------------|-----------------------|---|---|
| View License Server                    |                       |   |   |
| License Sources                        |                       |   |   |
| SETH3420 (local server)                | Add Activation ID     |   |   |

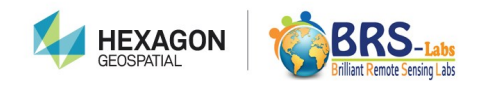

5- Your code will appear as shown in the following image and it is now ready to be activated. Click "Activate".

| 7.1   | 👎 Hexagon Geospatial License Administration (Administrator) - 🗆 🗙 |         |            |                 |                                       |                                  |                   |  |
|-------|-------------------------------------------------------------------|---------|------------|-----------------|---------------------------------------|----------------------------------|-------------------|--|
| Viev  | View License Server                                               |         |            |                 |                                       |                                  |                   |  |
| Activ | ate Licenses                                                      |         |            |                 |                                       |                                  | ×                 |  |
|       | Product Name                                                      | Version | Expiration | License<br>Type | Total<br>Licenses on<br>Activation ID | Activation ID                    | Status            |  |
| V     |                                                                   |         |            |                 |                                       | 02_5175-2649-2496-41ds-5x1a-5867 | Ready to activate |  |
| G     |                                                                   |         | Add        | Remov           | e Browse File.                        | Activate Close                   | ¢<br>             |  |
|       |                                                                   |         |            |                 |                                       |                                  |                   |  |

6- After clicking "Activate" this window will show that your license has been activated and ready to work. Then open ERDAS Imagine 2018 from your start menu.

| 🔁 Hexagon Geospatial License Administra | tion (Administrator)                          |                   |                  |                    | - 0               | ×  |
|-----------------------------------------|-----------------------------------------------|-------------------|------------------|--------------------|-------------------|----|
| View License Server                     |                                               |                   |                  |                    |                   | Ø  |
| License Sources                         |                                               | Current           | Current          | Older              | Older             |    |
| SETH3420 (local server)                 | Feature Name                                  | Version<br>In Use | Version<br>Total | Versions<br>In Use | Versions<br>Total | V  |
|                                         | APOLLO Essentials                             | 0                 | 1                | 0                  | 0                 | 16 |
|                                         | eATE Workstation                              | 0                 | 1                | 0                  | 0                 | 16 |
|                                         | ERDAS Engine                                  | 0                 | 4                | 0                  | 3                 | 16 |
|                                         | GeoMedia Advanced Collection                  | 0                 | 1                | 0                  | 0                 | 16 |
|                                         | GeoMedia Professional                         | 0                 | 1                | 0                  | 3                 | 16 |
|                                         | GeoMedia Transportation Manager               | 0                 | 1                | 0                  | 0                 | 16 |
|                                         | Image Compressor Unlimited                    | 0                 | 1                | 0                  | 0                 | 16 |
|                                         | Image Equalizer                               | 0                 | 1                | 0                  | 0                 | 16 |
|                                         | ImageStation Automatic Elevations             | 0                 | 12               | 0                  | 0                 | 16 |
|                                         | ImageStation Automatic Elevations DP          | 0                 | 48               | 0                  | 0                 | 16 |
|                                         | ImageStation Automatic Elevations Extended    | 0                 | 12               | 0                  | 0                 | 16 |
|                                         | ImageStation Automatic Elevations Extended DP | 0                 | 96               | 0                  | 0                 | 16 |
|                                         | ImageStation PixelQue                         | 0                 | 1                | 0                  | 0                 | 1ć |
|                                         | IMAGINE Advantage                             | 0                 | 1                | 0                  | 0                 | 16 |
|                                         | IMAGINE DeltaCue                              | 0                 | 1                | 0                  | 0                 | 16 |
|                                         | IMAGINE Easytrace                             | 0                 | 1                | 0                  | 3                 | 16 |
|                                         | IMAGINE Enterprise Loader                     | 0                 | 1                | 0                  | 3                 | 16 |
|                                         | IMAGINE Essentials                            | 0                 | 1                | 0                  | 3                 | 16 |
|                                         | IMAGINE Expansion Pack                        | 0                 | 1                | 0                  | 0                 | 16 |
|                                         | IMAGINE NITF 2.1                              | 0                 | 1                | 0                  | 0                 | 16 |
|                                         | IMAGINE OrthoRadar                            | 0                 | 1                | 0                  | 0                 | 16 |
|                                         | 3                                             |                   |                  |                    |                   | Ð  |

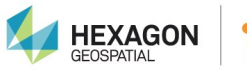

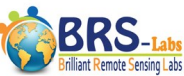

7- The following window will appear, please read the instructions written in this window carefully.

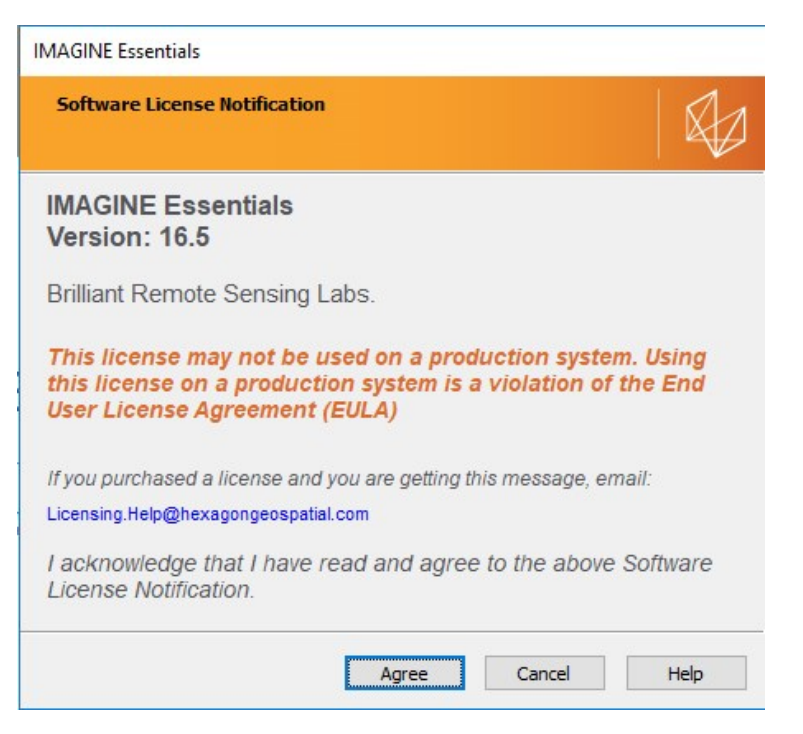

8- Click "Agree" to continue and wait for the ERDAS Imagine 2018 to open.

| u u a star star star star star star star st                                                                                                    | Untitled:1 - ERDAS IMAGINE 2018                                                                                                    | – OX                                                                                                    |
|----------------------------------------------------------------------------------------------------|----------------------------------------------------------------------------------------------------|----------------------------------------------------------------------------------------------------|
| Prime     Home     Manage Uata     Kaster     Vector     Lerrain       Contents     Metadata     Measure     Contents     Measure     Paste     Paste       Information     Information     Edit     Edit     Edit     Edit | Previous Extent<br>Pan<br>Add Link Equalize<br>Views Views Scale<br>Views Views Scale<br>Views Views | Smart<br>Scale and Angle<br>Scale and Angle<br>Scale and Angle<br>Scale and Angle<br>Scale and Angle<br>Scale and Angle<br>Scale and Angle<br>Scale and Angle<br>Scale and Angle<br>Scale and Angle<br>Scale and Angle<br>Scale and Angle<br>Scale and Angle<br>Scale and Angle<br>Scale and Scale and Scale |
| Contents 4 × 2D View #1                                                                                                    |                                                                                                    | <i>S</i> △ <b>A</b> ∓ ×                                                                                                    |
| Background                                                                                                    |                                                                                                    |                                                                                                    |
| Retriever # ×                                                                                                    |                                                                                                    |                                                                                                    |
|                                                                                                    |                                                                                                    |                                                                                                    |

1- Congratulations. Now You Have ERDAS Imagine working till the end of the license duration. Each license is valid for one month starting from day 1 to day 30 of every month. Based upon your course duration you may request another license.

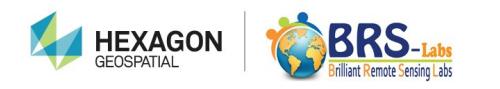

#### **ENJOY Learning Remote Sensing With Us**

The Remote Sensing Portal – Brilliant Remote Sensing Labs

www.Remote-sensing-portal.com

https://www.facebook.com/BRSLabs/

https://www.linkedin.com/company/brilliantremotesensinglabs

https://www.youtube.com/channel/UCP7hppfr7w0PgBgf7oT2nhg

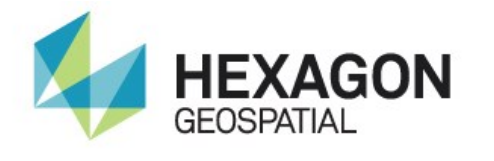

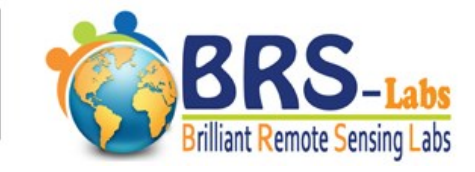

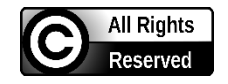